## 付与ライセンスの確認方法

(1)「Microsoft 365」 ヘサインインし、人型 アイコンをクリックする

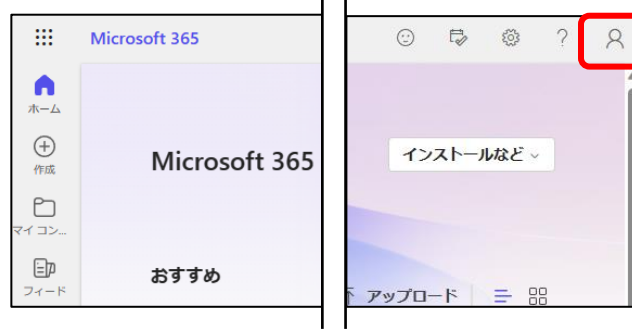

(2)「アカウントを表示」を クリックする

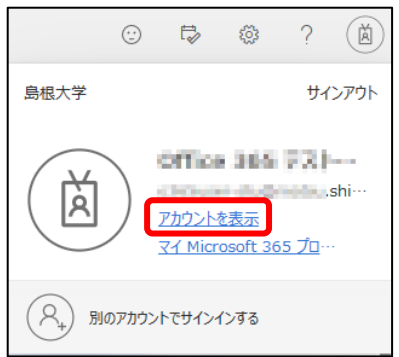

(4) 「サブスクリプション」をクリックし、ライセンスを確認する

|                         | マイ アカウント          |                                                                                   |
|-------------------------|-------------------|-----------------------------------------------------------------------------------|
|                         | <                 | サブスクリプション                                                                         |
| ណ                       | マイ アカウント          | 以下は、現在割り当てられているライセンスと一意の ID です。製品ま                                                |
|                         | サブスクリプション         | 場合に、この情報を管理者、IT部門、または Microsoft サポートが必要<br>お客様の組織と Microsoft との間の契約が適用されます。お客様の組織 |
| C,                      | セキュリティとプライバ<br>シー | ようにしている場合かめりますが、 それらは別の使用条件とフライバ<br>続サービスの詳細については、こちらをご覧ください。                     |
| ≙                       | アプリの権限            | ユーザーの一意識別子とライセンスの状態                                                               |
| $\overline{\mathbf{h}}$ | アプリとデバイス          | ユーザーの一意識別子                                                                        |
| 13                      | シッールおよびアドイン       | ライセンス                                                                             |
|                         |                   | Office 365 <u>A1</u> for faculty                                                  |

## (3) 「サブスクリプション」をクリックする

|     | マイ アカウント $\scriptstyle{\lor}$ |
|-----|-------------------------------|
| 8   | 276a 363 733-1992)<br>160au   |
| I 8 | 概要                            |
|     | セキュリティ情報                      |
|     | デバイス                          |
| P   | パスワード                         |
| Ô   | 組織                            |
| ණි  | 設定およびプライバシー                   |
| 2   | 自分のサインイン                      |
|     | Office アプリ                    |
|     | サブスクリプション                     |